## メール: メールアドレス をユーザIDとしてメーラに設定したいの ですが?

Sendmail のマッピングに併せてユーザを編集して作成することで、 対応が可能となります。

例: <u>proxtest@vdomain.jp</u>というメールアドレスの作成

お客様 Webmin に接続、ログインしまして、 [システム] [ユーザおよびグループ] [新しいユーザを作成] と進み、ユーザ名 欄に proxtest\_vdomain.jp と入力しまして、 パスワードを設定の上、[作成]いたします。

<u>proxtest@vdomain.jp</u> というユーザをそのまま ユーザ作成 にて 作成することは出来ませんので、proxtest\_vdomain.jp にて 一時的にユーザを作成いたします。

次に作成したユーザ proxtest\_vdomain.jp を <u>proxtest@vdomain.jp</u>というユーザに編集いたします。

[その他] [ファイルマネージャ]と進み、左側より etc と進み、 右側より passwd をクリックしまして、色を反転させます。 上段アイコンより [Edit]をクリックいたしますと、別ウインドが 開きますので、恐らく最下行に存在する先ほど作成したユーザ proxtest\_vdomain.jp につきまして、下記のように変更しまして、 [保存]いたします。

proxtest\_vdomain.jp:x:502:502::/home/proxtest\_vdomain.jp:/bin/bash

proxtest@vdomain.jp:x:502:502::/home/proxtest\_vdomain.jp:/bin/bash

502は UID / GID となり、こちらは既存にて存在するユーザにより 異なります。 編集する内容は先頭のユーザのみとなります。

同様に /etc/shadow もファイルマネージャにて開きまして、 下記のように対象ユーザを \_ より @ へ変更いたします。

同様に /etc/group につきましても、下記のように編集しまして、 [保存]いたします。

proxtest\_vdomain.jp:x:502:

## メール: メールアドレス をユーザID*としてメーラに設定したいの* ですが?

proxtest@vdomain.jp:x:502:

- 最後に [サーバ] [Sendmail の設定] [アドレス マッピング] と進み、下記の情報にて [保存] いたします。
- メール宛先 : アドレス にチェックを入れ、テキスト欄には、 メールアドレスの proxtest@vdomain.jp を入力
- 送信先 : アドレス にチェックを入れ、テキスト欄には、 proxtest¥@vdomain.jp と入力

特殊記号である @ はそのまま使用することは出来ませんので、 @ 前に ¥ (エンマーク)を入れて対応いたします。 ¥ が無い場合には、メールを送信しましても Sendmail はエラーとなり、 メールを受け取りませんので、ご注意ください。

最終的に <u>proxtest@vdomain.jp</u> というメールアドレスをマッピングにより <u>proxtest@</u>vdomain.jp というユーザに変換しております。

以上にて完了となりますので、メーラの設定にてユーザ ID には、 メールアドレスである <u>proxtest@vdomain.jp</u> を入力しまして、 メールの受信をお試しいただけますでしょうか。

*一意的回答* ID: #1285 *作成者*: IXENT *テクニカルサポート 最終更新*: 2007-08-15 17:41